## カトリックセンター 多目的室

# **AV System User Manual**

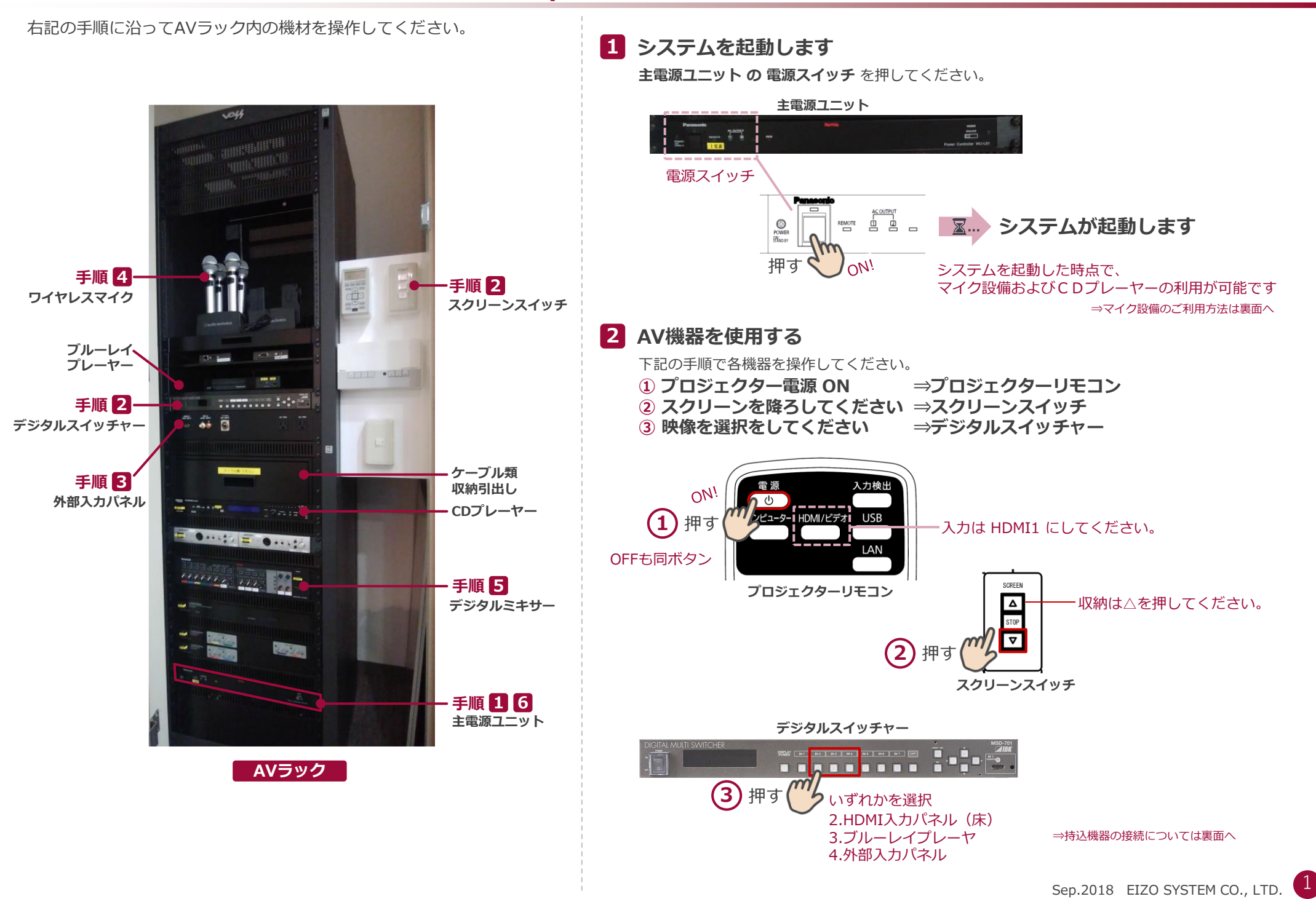

## **AV System User Manual**

## 3 持込機器の接続

#### 持込HDMI機器や持込PCは、

A V ラック又は床面に用意されているHDMI入力端子に接続してください。

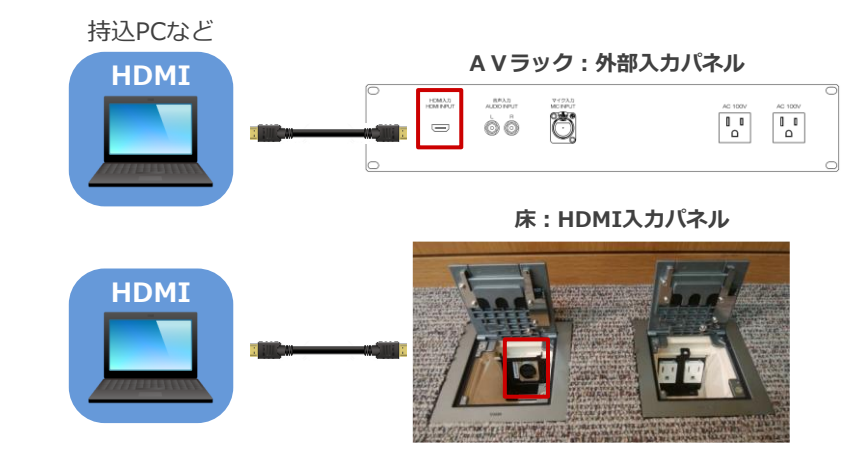

## 持込パソコンをご利用の場合は、出力設定を【外部】に切り替えてください。

### 外部出力設定 切り替え画面

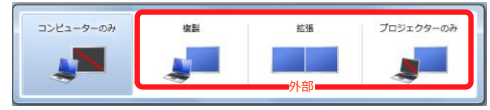

- ●複製: P C とスクリーンに同じ画面を表示します。
- ●拡張: P C とスクリーンをデュアルディスプレイの様に使用します。
- ●プロジェクターのみ:スクリーンのみに表示されます。

### 切り替え画面の出し方

《Windows 7 の場合》 『Windowsキー』+『P』

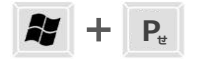

《Windows 7 以外の場合》

#### 【コンピュータメーカーとキー操作の例】

| <b>Fn</b> + <b>F</b> 2 | MSI                                   |
|------------------------|---------------------------------------|
| Fn + F3                | NEC、Panasonic、SOTEC、MITSUBISHI、Everex |
| <b>Fn</b> + <b>F4</b>  | HP、Gateway                            |
| Fn + F5                | ACER、TOSHIBA、SHARP、SOTEC              |
| Fn + F7                | SONY、IBM、Lenovo、HITACHI               |
| Fn + F8                | DELL、ASUS、EPSON、HITACHI               |
| Fn + F10               | FUJITSU                               |
|                        |                                       |

※詳しい操作は、お使いのコンピュータの取扱説明書をご覧ください。

# 4 ワイヤレスマイク、持込有線マイクを使用する

A V ラックにあるマイク充電器からマイクを取り出し、本体の電源を入れます。 持込有線マイク は、外部入カパネル に接続してください。

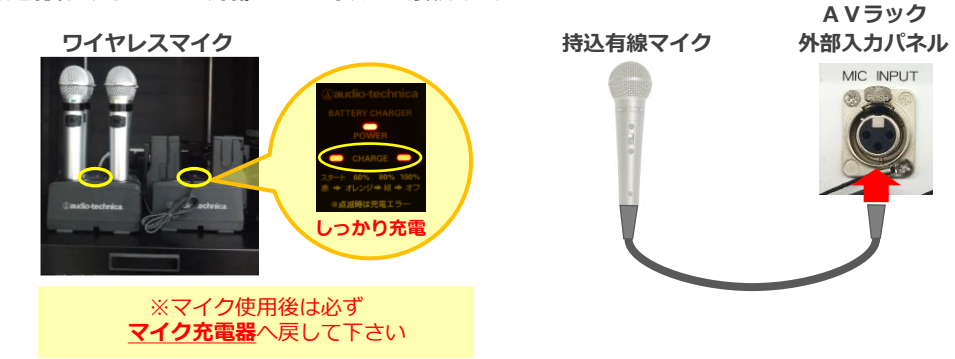

## 5 音量を調節する

音量は予め最適なレベルに調節されています。 調節が必要な際は、コントロールパネルの音量つまみを操作してください。

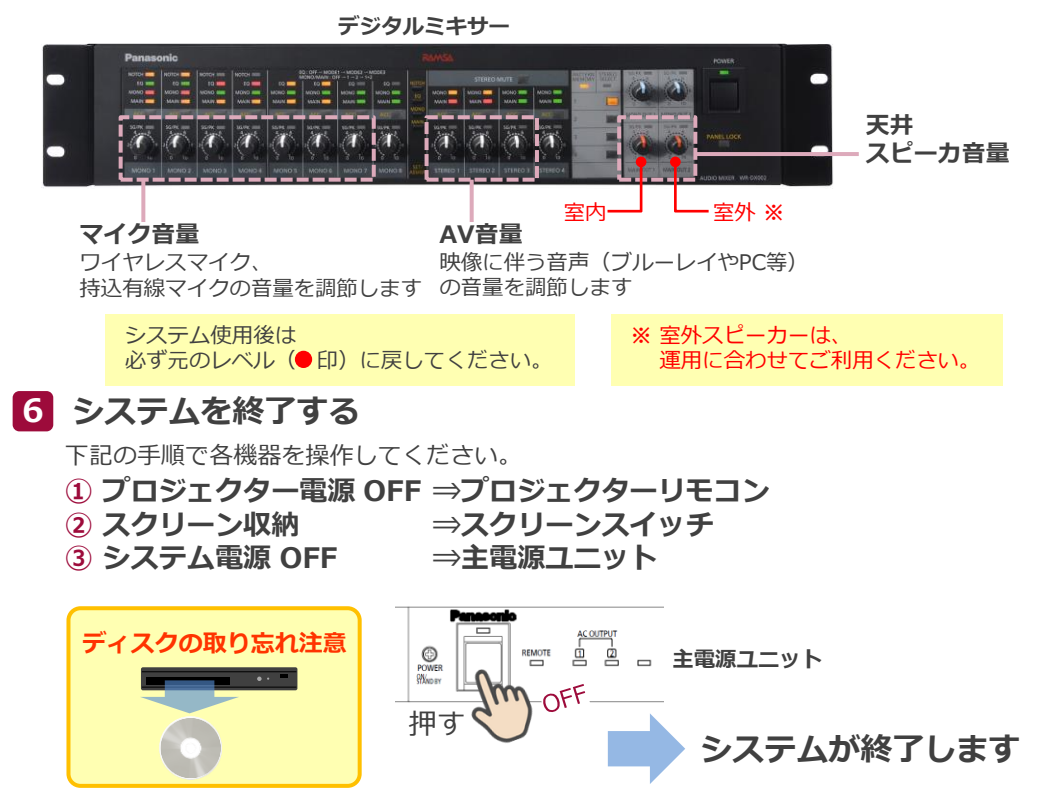